# **Media Device API Guide Program**

## Outline

MediaAPI guide program is a guide application for eGov Device API, using the mobile device API framework to be used as a tool and a reference when developing hybrid applications. It supports the inquiry of Media related functions of mobile smart devices through JavaScript-based Media DeviceAPI.

Also, it is comprised of a feature to send and inquire Media information within the Device, in conjunction with eGovFramwork based web server application.

Feature

This Guide Program provides receive Media file list from server and Media player features.

It uses Media API to play media file or send media file created with the device's record function to server.

| Preconditions                          |                                                                                |
|----------------------------------------|--------------------------------------------------------------------------------|
| Category                               | Description                                                                    |
| Local Device Environments              | eGovFramework Runtime Environment 3.5, Android SDKAPI 22(version 5.0 Lollipop) |
| Server-side Developmental Environm ent | Runtime Environment for eGov Standard Framework 3.5                            |
| Works in sync with Mash up Open API    | N/A                                                                            |
| Test Device                            | Galaxy S2                                                                      |
| Test Platform                          | Android 2.3                                                                    |
| Libraries Added                        | N/A                                                                            |
| Restriction                            |                                                                                |
| Category                               | Description                                                                    |

Using cross d When using certain outside domains or its subdomains on PhoneGap, add such domains on <access omain origin="" /> at Res/xml/config.xml.

### Description

Media Device API Guide Program is comprised of features that a) plays media file saved on server and b) sends and inquires alarm information set using the device's record function to web application. (refer to related functions section)

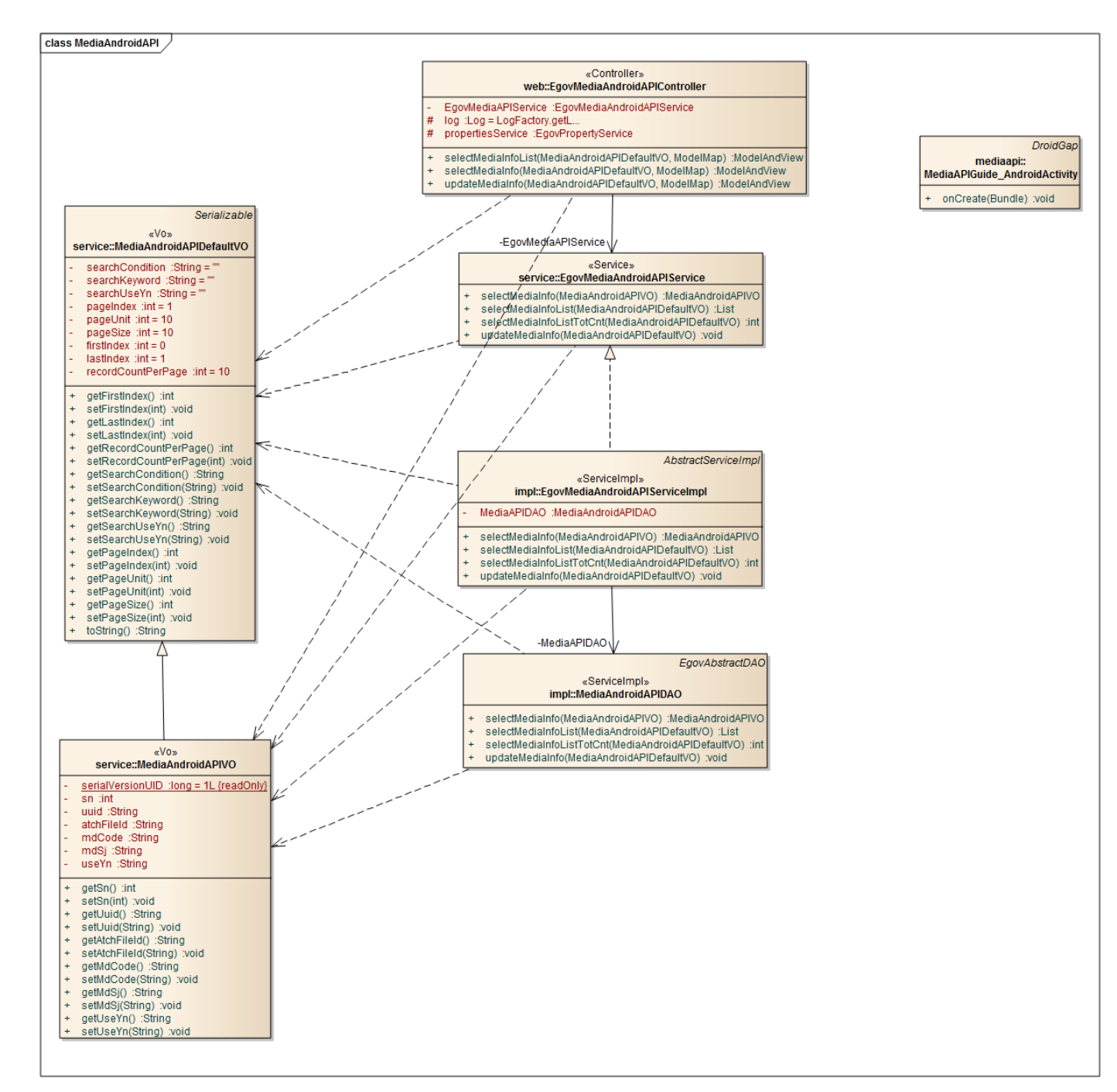

#### **Class Diagram**

Device Application

Source

Туре

Title

Remark

| Activity | kr.go.egovframework.hyb.mediaapi.MediaAPIGuide_Androi<br>dActivity | MediaAPI Guide Program Activity Class              |
|----------|--------------------------------------------------------------------|----------------------------------------------------|
| CSS      | assets/www/css/egovframwork/mbl/hyb/MediaAPI.css                   | MediaAPI Guide Program main Cascading Style Sheets |
| IMAGE    | assets/www/images/egovframwork/mbl/hyb/                            | MediaAPI Guide Program main Image folder           |
| JS       | assets/www/js/egovframwork/mbl/hyb/MediaAPI.js                     | MediaAPI Guide Program main JavaScript             |
| JS       | assets/www/js/egovframwork/mbl/hyb/messages_ko.js                  | JavaScript for Validate Message Processing         |
| RES      | assets/www/res/                                                    | MediaAPI Guide Program main Resource folder        |
| XML      | AndroidManiFest.xml                                                | Configuration XML for Android                      |
| HTML     | assets/www/MediaAPI.html                                           | MediaAPI main page                                 |
| HTML     | assets/www/Intro.html                                              | MediaAPI Intro page                                |
| HTML     | assets/www/license.html                                            | MediaAPI license page                              |
| HTML     | assets/www/overview.html                                           | MediaAPI feature description page                  |
|          | APIs Used                                                          |                                                    |
|          | Media                                                              |                                                    |

• An object that provides the audio file play function or audio record function.

var media = new Media(src, mediaSuccess, [mediaError], [mediaStatus]);
 media.getCurrentPosition

• Gets the current position of a media file

media.getCurrentPosition(mediaSuccess, [mediaError]); media.getDuration

• Gets the duration of a media file

# media.getDuration(); media.pause

• Pauses a media file

### media.pause();

media.play

• Plays a media file

media.play();

media.release

• Releases an audio file regiatered in OS or memory.

#### media.release();

mediaError

• Media API error code

| Error Code        | Description                  | Remark |
|-------------------|------------------------------|--------|
| MEDIA_ERR_ABORTED | Plays aborted media          |        |
| MEDIA_ERR_NETWORK | Network error encountered    |        |
| MEDIA_ERR_DECODE  | Decoding error (codec error) |        |

MEDIA\_ERR\_SRC\_NOT\_SUPPORTED Media not supported

LocalFileSystem

• A file system that supports access to the device's root file system.

window.requestFileSystem(LocalFileSystem.PERSISTENT, 0, onSuccess, onError); DirectoryEntry

- An object related to the file system directory that follows W3C Directories and Systems.
- entry.getDirectory : loads or creates folder.

var entry = entry.getDirectory("newDir", {create: true, exclusive: false}, success, fail); FileTransfer [upload]

• File transfer object that enables file upload to server.

var options = new FileUploadOptions(); options.fileKey="file"; options.fileName=fileURI.substr(fileURI.lastIndexOf('/')+1); options.mimeType="text/plain";

var params = new Object();
params.value1 = "test";
params.value2 = "param";

```
options.params = params;
```

• Upload options object that defines transfer parameters for file uploads

Option

Description

Remark

| fileKey         | Name of the file to be uploaded                                        | Default is "file."    |                                |                     |
|-----------------|------------------------------------------------------------------------|-----------------------|--------------------------------|---------------------|
| fileName        | Name of the file to be saved on server                                 | Default is "image.jp  | og."                           |                     |
| mimeType        | Sets mimeType when uploading data.                                     | Default is "image/jp  | oeg."                          |                     |
| params          | Additional parameters to be sent to server.                            |                       |                                |                     |
| chunkedMo       | ode Whether or not to use large streaming.                             | Default is "true."    |                                |                     |
| Ser             | ver Application                                                        |                       |                                |                     |
| 1               | Source                                                                 |                       |                                |                     |
| Туре            | Title                                                                  |                       | Re                             | emark               |
| Controller      | egovframework.hyb.add.mda.web.EgovMediaA<br>ava                        | ndroidAPIController.j | MediaAPI Guide<br>Class        | Program Controller  |
| Service         | egovframework.hyb.add.mda.service.EgovMedi<br>java                     | aAndroidAPIService.   | MediaAPI Guide<br>ss           | Program Service Cla |
| ServiceImp<br>1 | egovframework.hyb.add.mda.service.impl.Egov.<br>viceImpl.java          | MediaAndroidAPISer    | MediaAPI Guide<br>Class        | Program ServiceImpl |
| VO              | egovframework.hyb.add.mda.service.MediaAnd<br>va                       | roidAPIDefaultVO.ja   | MediaAPI Guide                 | Program VO Class    |
| VO              | egovframework.hyb.add.mda.service.MediaAnd                             | roidAPIFileVO.java    | MediaAPI Guide                 | Program VO Class    |
| VO              | egovframework.hyb.add.mda.service.MediaAnd                             | roidAPIVO.java        | MediaAPI Guide                 | Program VO Class    |
| VO              | egovframework.hyb.add.mda.service.MediaAnd                             | roidAPIXmlVO.java     | MediaAPI Guide<br>d VO Class   | Program XML relate  |
| DAO             | egovframework.hyb.add.mda.service.impl.Medi<br>va                      | iaAndroidAPIDAO.ja    | MediaAPI Guide                 | Program Dao Class   |
| QUERY X<br>ML   | resources/egovframework/sqlmap/hyb/add/mda/<br>PIGuide_XXX_mysql.xml   | EgovMediaAndroidA     | MediaAPI Guide<br>ML           | Program QUERY X     |
| Idgen XM<br>L   | resources/egovframework/spring/com/context-id                          | lgen.xml              | MediaAPI Guide<br>on Idgen XML | Program ID generati |
| ]               | ID Generation                                                          |                       |                                |                     |
| • Ir<br>se      | n order to use ID Generation Service, FILE (FILE equence saving table. | information ID) entry | must be added to C             | COMTECOPSEQ, a      |

**Related Tables** 

| Title | Table | Remark |
|-------|-------|--------|
|       |       |        |

Media MEDIA Manage Media information

File details FILE\_DETAIL\_INFO Manage file's detailed information

### Table Definition

• MEDIA

| No | Column ID | Title of Column    | Туре    | Length | NULL    |
|----|-----------|--------------------|---------|--------|---------|
| 1  | SN        | Serial No.         | NUMERIC | 6      | NotNull |
| 2  | UUID      | UUID               | VARCHAR | 50     | NotNull |
| 3  | FILE_SN   | File Serial Number | NUMERIC | 20     | NotNull |
| 4  | MD_CODE   | Media code         | VARCHAR | 40     | Null    |
| 5  | MD_SJ     | Title of photo     | VARCHAR | 255    | Null    |
| 6  | USEYN     | Activation         | CHAR    | 1      | Null    |
| 7  | REVIV_CO  | Play count         | VARCHAR | 40     | Null    |

### • FILE\_DETAIL\_INFO

| No | Column ID       | Title of Column    | Туре          | Length | NULL    |
|----|-----------------|--------------------|---------------|--------|---------|
| 1  | FILE_SN         | File Serial Number | NUMERIC       | 20     | NotNull |
| 2  | FILE_STRE_COURS | File directory     | VARCHAR       | 2000   | Null    |
| 3  | STRE_FILE_NM    | Stored file name   | VARCHAR       | 255    | Null    |
| 4  | ORIGNL_FILE_NM  | Original file name | VARCHAR       | 255    | Null    |
| 5  | FILE_EXTSN      | File extension     | VARCHAR       | 20     | Null    |
| 6  | FILE_CN         |                    | File contents | BLOB   | Null    |
| 7  | FILE_SIZE       | File size          | NUMERIC       | 8      | Null    |

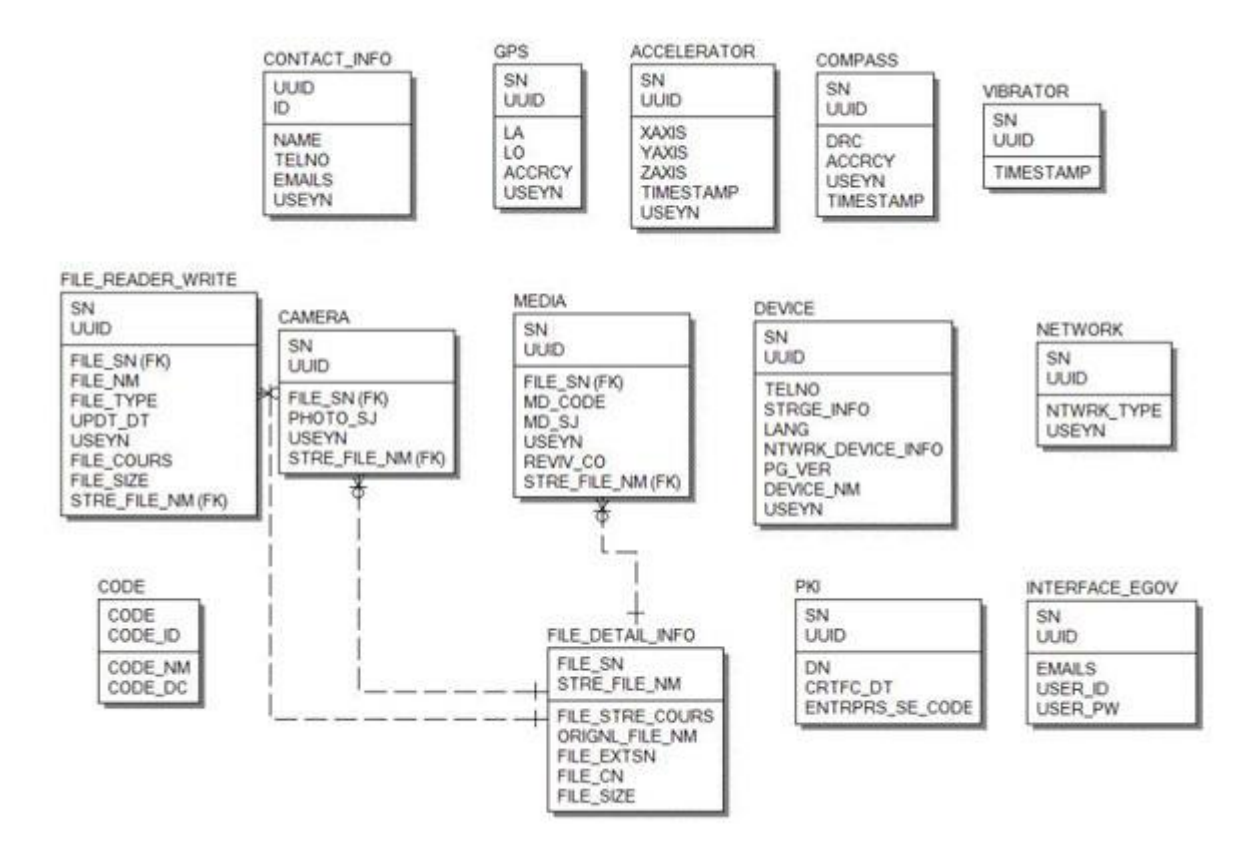

#### Caution

#### File generation

• When using record function through media object, a media file will be created within the egovMediaAPI folder of the root within LocalFileSystem.

#### File upload

• When uploading file, the file is saved through FileTransfer object from File API provided by Phonegap.

#### Streaming

- On non-Wi-Fi networks, one must be mindful of data usage when media is played, as legacy web streaming methods are used.
- Due to the streaming method, media errors or delays in streaming may occur depending on network conditions. (Delay: 2 sec)

#### function fn\_setMediaDuration() {

```
clearInterval(timerDur);
                    timerDur = null;
                    fn_error();
               }
               var dur = mediaObj.getDuration();
               if (dur > 0) {
                   ...
                   clearInterval(timerDur);
                   timerDur = null;
               }
     }, 100);
}
```

# **Properties**

Necessary sections and settings for using alarm related features of mobile device, provided by Vibrator Device API Guide Program, are as follows.

Device Application

res/xml/config.xml

```
<pluginname="Media"value="org.apache.cordova.AudioHandler"/>
```

```
<pluginname="File"value="org.apache.cordova.FileUtils"/>
<pluginname="FileTransfer"value="org.apache.cordova.FileTransfer"/>
        res/values/serverinfo.xml
```

<string

```
name="SERVER_URL">http://192.168.100.222:8080/DeviceAPIGuideTotal_Web_V1.7.1</string>
<!-- Server Directory for eGov Interface Device API Class -->
<?xmlversion="1.0"encoding="utf-8"?>
<resources>
         <stringname="SERVER_URL">Server_URL</string>
</resources>
        AndroidManifest.xml
```

<uses-permissionandroid:name="android.permission.WRITE\_EXTERNAL\_STORAGE"/>

```
<uses-permissionandroid:name="android.permission.RECORD_AUDIO"/>
<uses-permissionandroid:name="android.permission.MODIFY_AUDIO_SETTINGS"/>
<uses-permissionandroid:name="android.permission.WRITE_EXTERNAL_STORAGE"/>
     Server Application
```

### context-properties.xml

• Upload directory

<entrykey="fileStorePath"value="File\_Save\_Path"/>

#### resource/egovframework/sqlmap/sql-map-config\_[DB NAME].xml

<sqlMapresource="egovframework/sqlmap/hyb/add/mda/EgovDeviceAndroidAPIGuide\_SQL\_[DB NAME].xml"/>

### Functions

Receive Media file list from server

**Business Logic** 

Inquires a list of files saved in server/recorded files uploaded to server.

Code

function fn\_selectMediaList() {

```
var url = "/mda/mediaInfoList.do";
var acceptType = "xml";
```

var params =  $\{$ 

mdCode : "media"

```
};
$.mobile.showPageLoadingMsg();
egovHyb.post(url, acceptType, params, function(xmldata) {
```

console.log("DeviceAPIGuide fn\_selectMediaList request Completed");

fn\_displayList(xmldata);

}

});

Related Screen and Implementation ManualActionURLController methodQueryID

View List /mda/mediaInfoList.do selectMediaInfoList "mediaAndroidAPIDAO.selectMediaInfoList"

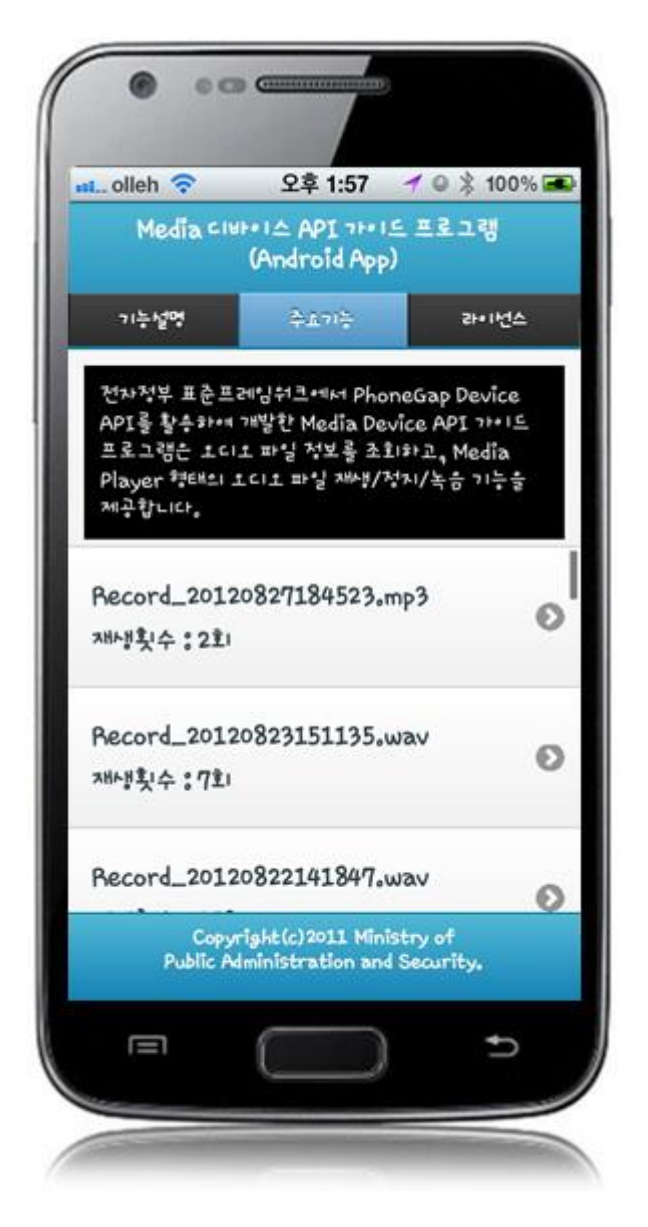

Inquires list of media files uploaded to server and displays on the device.

Feature description: moves to **feature description** page. License: moves to **License** page. Media file content: moves to **Media player** page.

Media player

**Business Logic** 

Through Device API: a) inquires Media creation/deletion, Media play/stop, and length b) saves record files through record start/stop to the server.

Code

Detailed Inquiry

function fn\_selectMediaInfoDetail(sn) {

```
var url = "/mda/mediaInfoDetail.do";
          var acceptType = "xml";
          var params = \{
                                                  sn:sn
                                        };
          $.mobile.showPageLoadingMsg();
          egovHyb.post(url, acceptType, params, function(xmldata) {
                    console.log("DeviceAPIGuide fn_selectMediaInfoDetail request Completed");
                    fn_displayDetail(xmldata);
          });
          Plays media
function fn_mediaPlayEvent() {
          ...
          fn_mediaPlay();
          playTimer = setInterval(function(){
                    mediaObj.getCurrentPosition(fn_currentPositionSuccess,
fn_currentPositionError);
          }, 1000);
          Record media
function fn_mediaRecordStartEvent() {
          ...
          var recordSj = fn_mediaRecordStart();
          recTime = 0;
          ...
          recordTimer = setInterval(function() {
                    recTime = recTime + 1;
          •••
    }, 1000);
          File upload
function fn_insertRecordFile() {
          var file = fileURL.substr(fileURL.lastIndexOf('/') + 1);
          var options = new FileUploadOptions();
```

}

}

}

```
var ft = new FileTransfer();
```

 $ft.upload(fileURL, loadServer + "/mda/mediaRecordUpload.do", fn_insertSuccess, fn_error, options); \\ \label{eq:constraint}$ 

} }

**Related Screen and Implementation Manual** 

| Action                               | URL                         | Controller metho<br>d     | QueryID                                         |
|--------------------------------------|-----------------------------|---------------------------|-------------------------------------------------|
| Inquire media details                | /mda/mediaInfoDetai<br>l.do | selectMediaInfoDe<br>tail | "mediaAndroidAPIDAO.selectMediaInfoDet ail"     |
| Edit number of times media is played | /mda/mediaInfoDetai<br>l.do | selectMediaInfoDe<br>tail | "mediaAndroidAPIDAO.updateMediaInfoRe<br>vivCo" |
| Inquire media file                   | /mda/mediaInfoDetai<br>l.do | getImageInf               | "mediaAndroidAPIDAO.selectMediaFileInf<br>o"    |

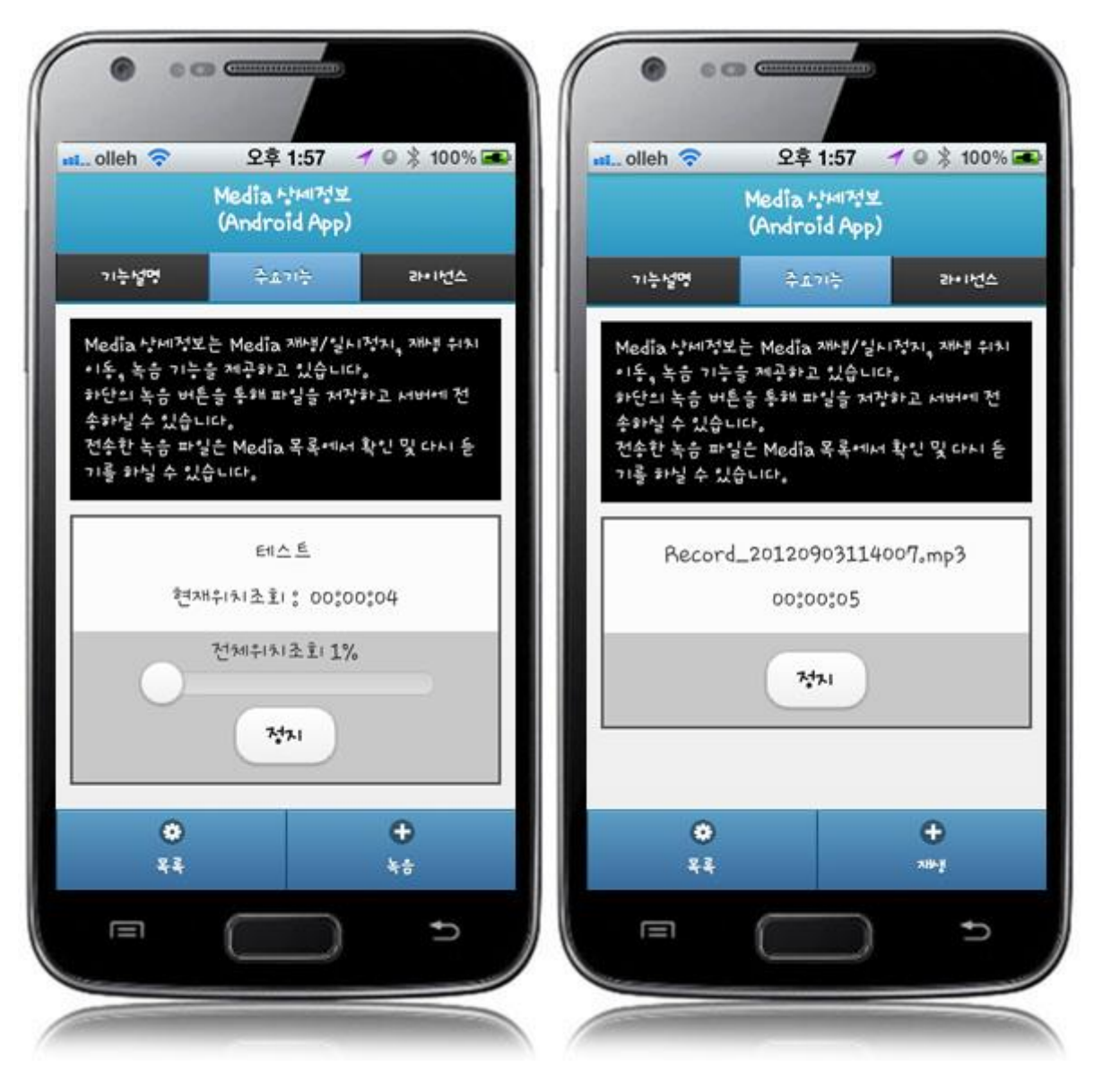

Play

Serves a media player function, using streaming method to play/pause/jump media files saved in server.

Feature description: moves to **feature description** page. License: moves to **License** page. List: move to **Inquire Media list** page. Record: activates **Record** feature.

Play/stop: plays/stops a **media file**.

Record

Creates media file. Uploads said file to the server through the stop button.

Feature description: moves to **feature description** page. License: moves to **License** page. List: move to **Inquire Media list** page. Play: Activates **play previous media file** feature.

Record/stop: records/stops a media file.

## Compiling, debugging, distributing

Compiling

MediaAPI Device Applicaton Compile Method

• Choose project > Right-click > Run As > Android Application

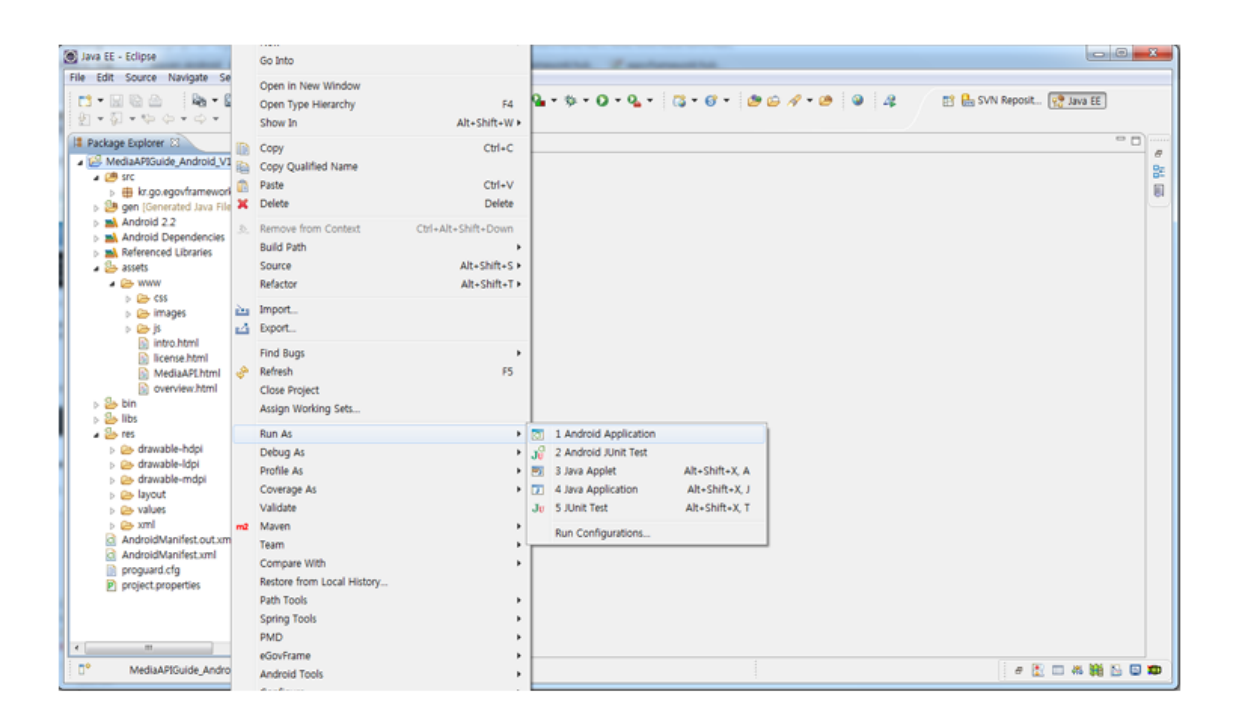

• Top menu > Run As > Android Application

| Java EE - Eclipse                                                                                                    | C. Zantanathi Zantanathi                       |                       |                | - 0           | x  |
|----------------------------------------------------------------------------------------------------|------------------------------------------------|-----------------------|----------------|---------------|----|
| File Edit Source Navigate Search Project Refactor Run Window He                                                                                                    | p                                              |                       |                |               |    |
| 11 • 2 10 0 10 10 • 20 • 20 • 20 • 20 •                                                                                                    | 8 J <sup>2</sup> 3 Q → ★ → O → Q → 1 3 → 6 → 2 | i / • @ @ 4           | 📑 🏪 SVN Repo   | sit 🧐 Java EE |    |
| 😫 Package Explorer 🕄 📄 😫 😨 🍟 🗖                                                                                                    | Run As >                                       | 1 Android Application |                |               |    |
| ▲ 🖉 MediaAPIGuide_Android_V1.9                                                                                                    | Run Configurations                             | 2 Android JUnit Test  |                |               | 8  |
| a 🥶 src                                                                                                    | Organize Favorites                             | 3 Java Applet         | Alt+Shift+X, A |               | 8  |
| B & kr.go.egovframework.hyb.mediaapi                                                                                                    |                                                | 4 Java Application    | Alt+Shift+X_J  |               | 61 |
| <ul> <li>b Android 2.2</li> </ul>                                                                                                    |                                                | Ju 5 JUnit Test       | Alt+Shift+X, T |               |    |
| Android Dependencies                                                                                                    | L                                              |                       |                |               |    |
| Referenced Libraries                                                                                                    |                                                |                       |                |               |    |
| a 🎥 assets                                                                                                    |                                                |                       |                |               |    |
|                                                                                                    |                                                |                       |                |               |    |
| b Chimages                                                                                                    |                                                |                       |                |               |    |
| <u>از حتی ز</u>                                                                                                    |                                                |                       |                |               |    |
| intro.html                                                                                                    |                                                |                       |                |               |    |
| license.html     Adedia.http://www.intense.html                                                                                                    |                                                |                       |                |               |    |
| overview html                                                                                                    |                                                |                       |                |               |    |
| > 🍐 bin                                                                                                    |                                                |                       |                |               |    |
| p 🎂 libs                                                                                                    |                                                |                       |                |               |    |
| a 🎥 res                                                                                                    |                                                |                       |                |               |    |
| > Orawable-hdpl                                                                                                    |                                                |                       |                |               |    |
| > 🖉 drawable-mdpi                                                                                                    |                                                |                       |                |               |    |
| > 🗁 layout                                                                                                    |                                                |                       |                |               |    |
| > Walues                                                                                                    |                                                |                       |                |               |    |
| > On the second second seco |                                                |                       |                |               |    |
| AndroidManifest.coult.ml     AndroidManifest.yml                                                                                                    |                                                |                       |                |               |    |
| proguard.cfg                                                                                                    |                                                |                       |                |               |    |
| project.properties                                                                                                    |                                                |                       |                |               |    |
|                                                                                                    |                                                |                       |                |               |    |
|                                                                                                    |                                                |                       |                |               |    |
| × *                                                                                                    |                                                |                       |                |               |    |
| □* MediaAPIGuide_Android_V1.9                                                                                                    |                                                |                       |                | 🖹 🗆 🕷 👪 🖸 🗳   | Ð  |

• Select target to run > emulator, Device(debug mode)

| Serial Nun     | nber<br>nulator-5554]  | AVD Name<br>test |          | Target<br>Android | Debug<br>2.2 Yes | g State<br>Online |
|----------------|------------------------|------------------|----------|-------------------|------------------|-------------------|
| amsun          | ıg-shw_m250s-304D1     | N/A              |          | ✓ 2.3.3           |                  | Online            |
| Launch a new A | Android Virtual Device |                  | Platform | ADI Level         | CPUI/ABI         | Details           |
|                | No AVD availa          | able             |          |                   |                  | Start             |

• Program display on the emulator

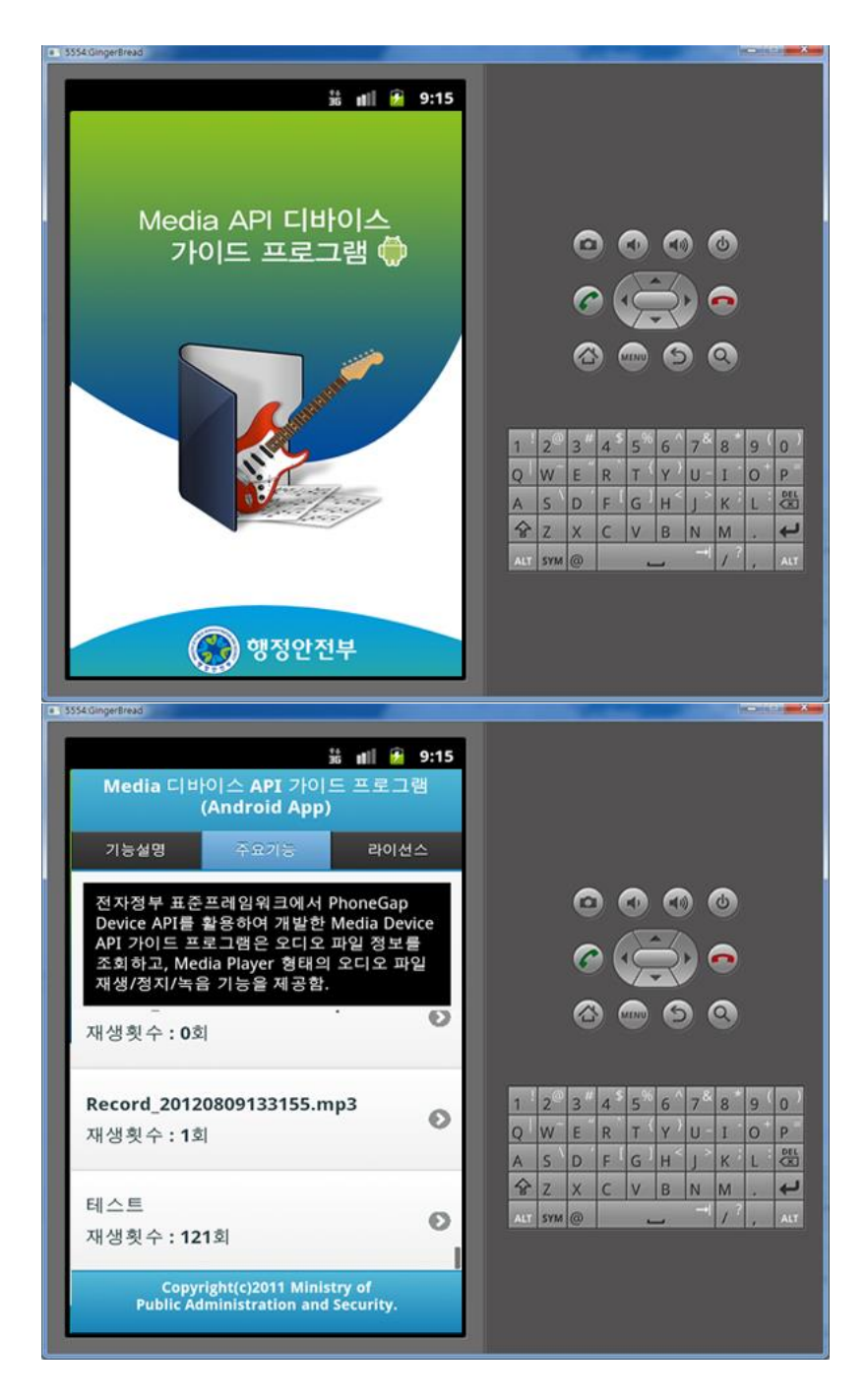

• Program display on the device

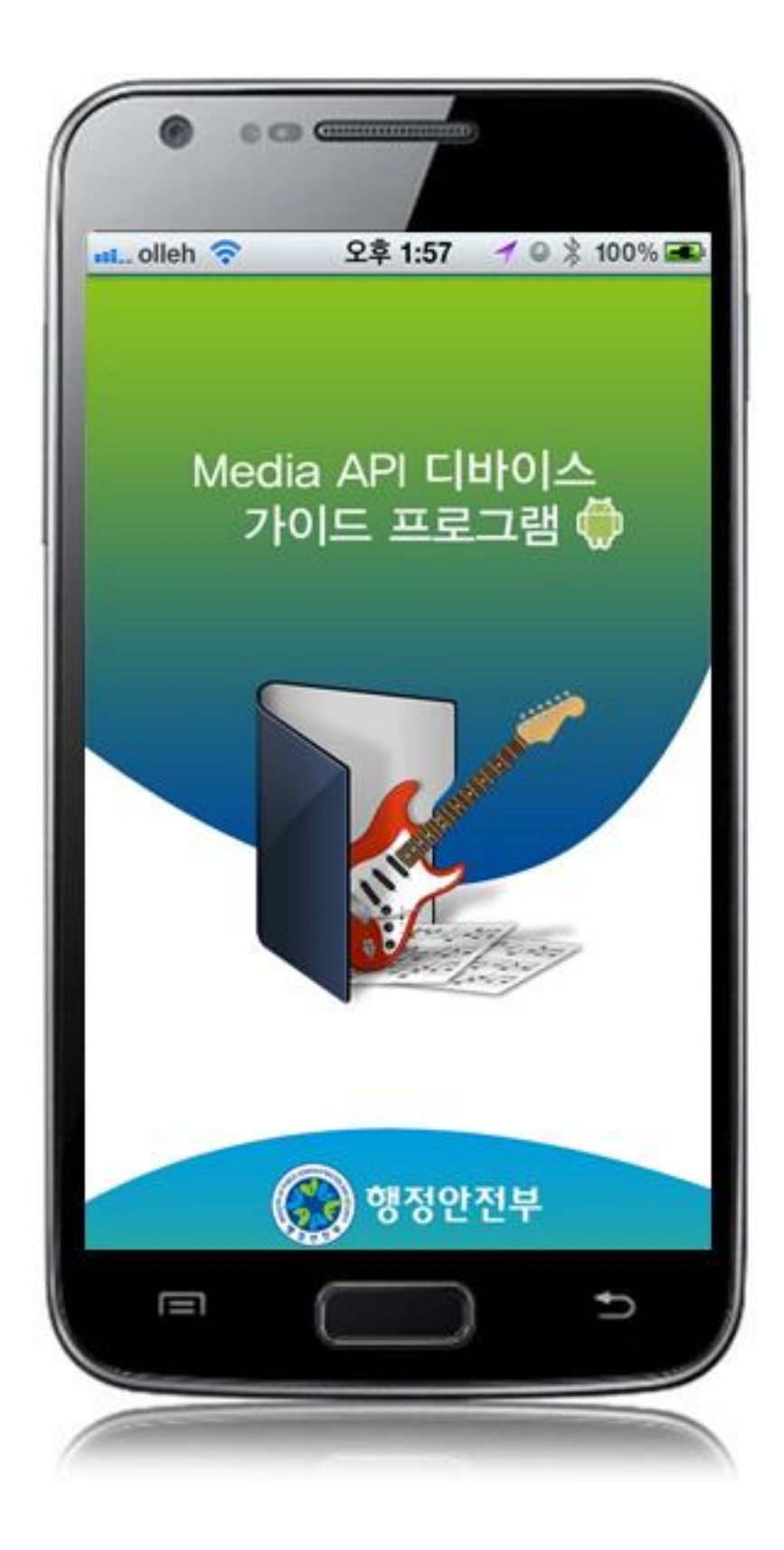

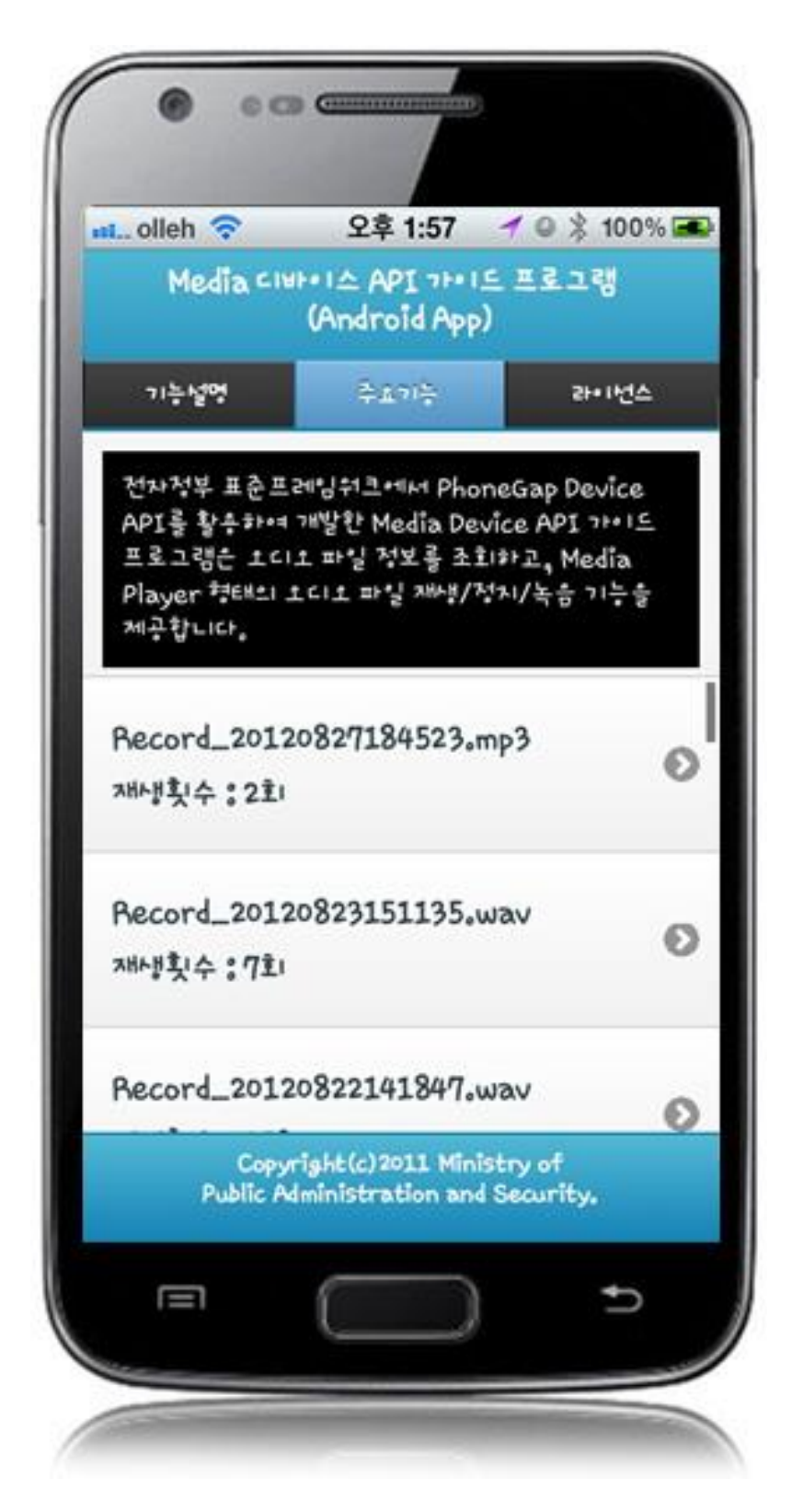

How to compile MediaAPI Server Applicaton

• Right-click on the project and click on Run As>Run On Server in order to run the MediaAPI server-side Guide Program.

| 3 23 - 02.Web                                                                                                    | 2.01                       |                    | 1   |                           |                | - |
|----------------------------------------------------------------------------------------------------|----------------------------|--------------------|-----|---------------------------|----------------|---|
| APIGuide_Web 11                                                                                                    | New                        | ,                  |     |                           |                |   |
| DeviceAPIGuide                                                                                                    | Ge Into                    |                    |     |                           |                |   |
| s in sec/main/java                                                                                                    | Open in New Window         |                    |     |                           |                |   |
| A src/best/java 5                                                                                                    | Open Type Hierarchy        | F4                 |     |                           |                |   |
| in src/test/vesour                                                                                                    | Show In                    | Alt+Shift+W+       |     |                           |                |   |
| Web App Libr.                                                                                                    | Copy                       | CM+C               | 1   |                           |                |   |
| IRE Sustem Life                                                                                                    | Conv Cualified Name        |                    |     |                           |                |   |
| De build 231                                                                                                    | Copy Quanto runo           | CH-V               |     |                           |                |   |
| p 20 × set 568                                                                                                    | X Delete                   | Delete             |     |                           |                |   |
| i pom.xml 255                                                                                                    | Remove from Context        | ChieAlt+Shift+Down |     |                           |                |   |
| 02.Android                                                                                                    | Build Path                 |                    |     |                           |                |   |
| > 19 03.Batch                                                                                                    | Course                     | AD. CHIR.C.        |     |                           |                |   |
| Other Projects                                                                                                    | Refactor                   | Alt+Shift+T +      |     |                           |                |   |
|                                                                                                    | import_                    |                    | 1   |                           |                |   |
|                                                                                                    | 🛃 Export                   |                    | L   |                           |                |   |
|                                                                                                    | Find Bugs                  |                    |     |                           |                |   |
|                                                                                                    | 🐣 Refresh                  | F5                 |     |                           |                |   |
|                                                                                                    | Close Project              |                    |     |                           |                |   |
|                                                                                                    | Close Unrelated Projects   |                    |     |                           |                |   |
|                                                                                                    | Assign Working Sets        |                    |     |                           |                |   |
|                                                                                                    | Run As                     | *                  | 3   | 1 Run on Server           | Alt+Shift+X, R |   |
|                                                                                                    | Debug As                   | ,                  | 問   | 2 Java Applet             | Alt+Shift+X, A |   |
|                                                                                                    | Profile As                 |                    | 20  | 3 Java Application        | Alt+Shift+X, J |   |
|                                                                                                    | Coverage As                |                    | Ju  | 4 Junit Test              | Alt+Shift+X, T |   |
|                                                                                                    | Validate                   |                    | mi  | 5 Maven assembly assembly |                |   |
| ()                                                                                                    | nd Maven                   |                    | -   | 6 Maven build             | Alt+Shift+X, M |   |
| IS Servers St                                                                                                    | Team                       |                    | ma  | 7 Maven build             |                |   |
| IL Tomcat v6.0 Server a                                                                                                    | Compare With               |                    | -1  | 8 Maven clean             |                |   |
|                                                                                                    | Replace With               | ,                  | mt  | 9 Maven generate-sources  |                |   |
|                                                                                                    | Restore from Local History |                    | ma  | Maven install             |                |   |
|                                                                                                    | Path Tools                 |                    | mit | Maven package             |                |   |
|                                                                                                    | Spring Tools               |                    | -   | Maven source jar          |                |   |
|                                                                                                    | Java EE Tools              | ,                  | mil | Maven test                |                |   |
|                                                                                                    | PMD                        |                    |     | Bun Configurations        |                |   |
|                                                                                                    | eGovFrame                  | ,                  | -   | nan consignation          |                | _ |
|                                                                                                    | Configure                  |                    |     |                           |                |   |
| 100 C 100 C |                            |                    | 100 |                           |                |   |

• When the build is successfully completed, a message reading 'Server Startup in xxx ms' will display on the console window on the Eclipse.

```
2012-09-14 09:15:49,759 DEBUG [org.springframework.beans.factory.support.DefaultListableBeanFactory] Returning cached instance of singleton bean 'org.springframework.web.serv
2012-09-14 09:15:49,767 DEBUG [org.springframework.beans.factory.support.DefaultListableBeanFactory] Creating instance of bean 'org.springframework.web.serv
2012-09-14 09:15:49,710 DEBUG [org.springframework.beans.factory.support.DefaultListableBeanFactory] Creating instance of bean 'org.springframework.web.servlet.view.Default&
2012-09-14 09:15:49,771 DEBUG [org.springframework.beans.factory.support.DefaultListableBeanFactory] Finished creating instance of bean 'org.springframework.web.servlet.view.Default&
2012-09-14 09:15:49,771 DEBUG [org.springframework.beans.factory.support.DefaultListableBeanFactory] Finished creating instance of bean 'org.springframework.web.servlet.view.
2012-09-14 09:15:49,771 DEBUG [org.springframework.beans.factory.support.DefaultListableBeanFactory] Returning cached instance of singleton bean 'org.springframework.web.servlet.01
2012-09-14 09:15:49,771 DEBUG [org.springframework.beans.factory.support.DefaultListableBeanFactory] Returning cached instance of singleton bean 'org.springframework.web.servlet.DispatcherServlet] Finished WebApplicationContext of singleton bean 'org.springframework.web.servlet.DispatcherServlet] Finished WebApplicationContext of singleton bean 'org.springframework.web.servlet.DispatcherServlet] Finished WebApplicationContext of singleton bean 'org.springframework.web.servlet.DispatcherServlet] Servlet 'action': initialization completed in 1373 ms
2012-09-14 09:15:49,772 DEBUG [org.springframework.web.servlet.DispatcherServlet] Servlet 'action' configured successfully
2012. 9. 14 229 9:15:49 org.apache.coyote.httpl://fitupilFrotocol.stat
29: J Starting Coyote HTTPl.1 on http=-80
2012. 9. 14 229 9:15:49 org.apache.jk.server.JMain start
29: J K apj 13 listening on /0.0.0.0:8009
2012. 9. 14 229 9:15:49 org.apache.coxie.italina.startup.Catalina start
29: Server startup in 7209 ms
```

Debugging

Use console.log in order to check the details on any errors on the device application, and to conduct debugging. Debug codes in console.log are available in JavaScript syntaxes that you can use in both Eclipse and Xcode.

See the following for how to code console.log:

```
function fn_egov_network_check(doCheck)
{
    console.log('DeviceAPIGuide fn_egov_network_check');
    var networkState = navigator.network.connection.type;
    ...
}
```

When the debugging code is executed, check out the following console message appears:

| Saved Filters 💠 🗕 💕         | Sea | irch for messages. Accepts . | Java regexe | is. Prefix w | ith pid:, app:, tag: or text: to limit scope. |             | verbose 👻 🖬 📓 🔲 🛓     |
|-----------------------------|-----|------------------------------|-------------|--------------|-----------------------------------------------|-------------|-----------------------|
| All messages (no filters) ( | L   | Time                         | PID         | TID          | Application                                   | Тао         | Text                  |
| kr.go.egovframework.hyb     | D   | 09-28 12:56:14.735           | 23905       | 23905        | kr.go.egovframework.hyb.compas                | CordovaLog  | file:///android asset |
|                             | I   | 09-28 12:56:14.735           | 23905       | 23905        | kr.go.egovframework.hyb.compas                | Web Console | DeviceAPIGuide fn ego |
|                             | D   | 09-28 12:56:14.765           | 23905       | 23905        | kr.go.egovframework.hyb.compas                | CordovaLog  | DeviceAPIGuide fn_ego |
|                             | D   | 09-28 12:56:14.765           | 23905       | 23905        | kr.go.egovframework.hyb.compas                | CordovaLog  | file:///android_asset |
|                             | I   | 09-28 12:56:14.765           | 23905       | 23905        | kr.go.egovframework.hyb.compas                | Web Console | DeviceAPIGuide fn_ego |
|                             | D   | 09-28 12:56:14.795           | 23905       | 23905        | kr.go.egovframework.hyb.compas                | CordovaLog  | DeviceAPIGuide fn_ego |
|                             | D   | 09-28 12:56:14.795           | 23905       | 23905        | kr.go.egovframework.hyb.compas                | CordovaLog  | file:///android_asset |
|                             | I   | 09-28 12:56:14.795           | 23905       | 23905        | kr.go.egovframework.hyb.compas                | Web Console | DeviceAPIGuide fn_ego |
|                             | D   | 09-28 12:56:14.825           | 23905       | 23905        | kr.go.egovframework.hyb.compas                | CordovaLog  | DeviceAPIGuide fn_ego |
|                             | D   | 09-28 12:56:14.825           | 23905       | 23905        | kr.go.egovframework.hyb.compas                | CordovaLog  | file:///android_asset |
| (                           | -   |                              | m           |              |                                               |             |                       |

Media Device API Guide Program will output the following console information for debugging.

| Debug code                                                      | Debug information                                              |
|-----------------------------------------------------------------|----------------------------------------------------------------|
| DeviceAPIGuide fn_egov_deviceConfig Success                     | Successfully acquired the device's server information.         |
| DeviceAPIGuide Media Config Success                             | Successfully executed Media Device API.                        |
| DeviceAPIGuide fn_egov_currentPositionSuccess Success           | Successfully loaded current location when playing med ia file. |
| DeviceAPIGuide fn_egov_currentPositionError Error               | Failed to load current location when playing media fil e.      |
| DeviceAPIGuide fn_egov_insertRecordFile request Complete d      | Successfully uploaded file.                                    |
| DeviceAPIGuide fn_egov_selectMediaList request Completed        | Successfully inquired media file list.                         |
| DeviceAPIGuide fn_egov_selectMediaInfoDetail request Com pleted | Successfully inquired media details.                           |
| DeviceAPIGuide fn_egov_setMediaDuration Success                 | Successfully loaded media file playback time.                  |
| DeviceAPIGuide fn_egov_error Error                              | Overall error.                                                 |
| Distribution                                                    |                                                                |
| Download Media Device API Guide: Click                          |                                                                |

# References

- UX/UI library : jQuery Mobile<u>Click</u> Phonegap 4.3.0 : <u>Click</u> •
- •